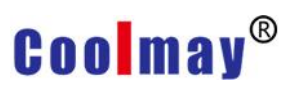

## Steps of TK series manually installing USB driver

1. Right-click My Computer on the desktop, and select [Manage] in the pop-up right-click menu. As shown below:

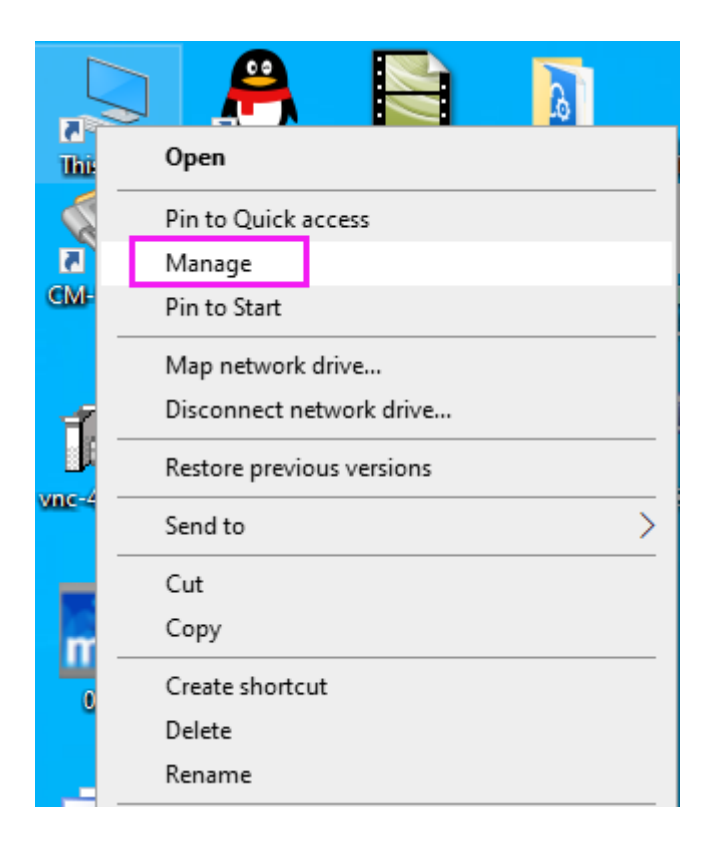

2. Find the "device manager" option in the pop-up computer management window, as shown in the figure below:

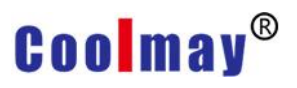

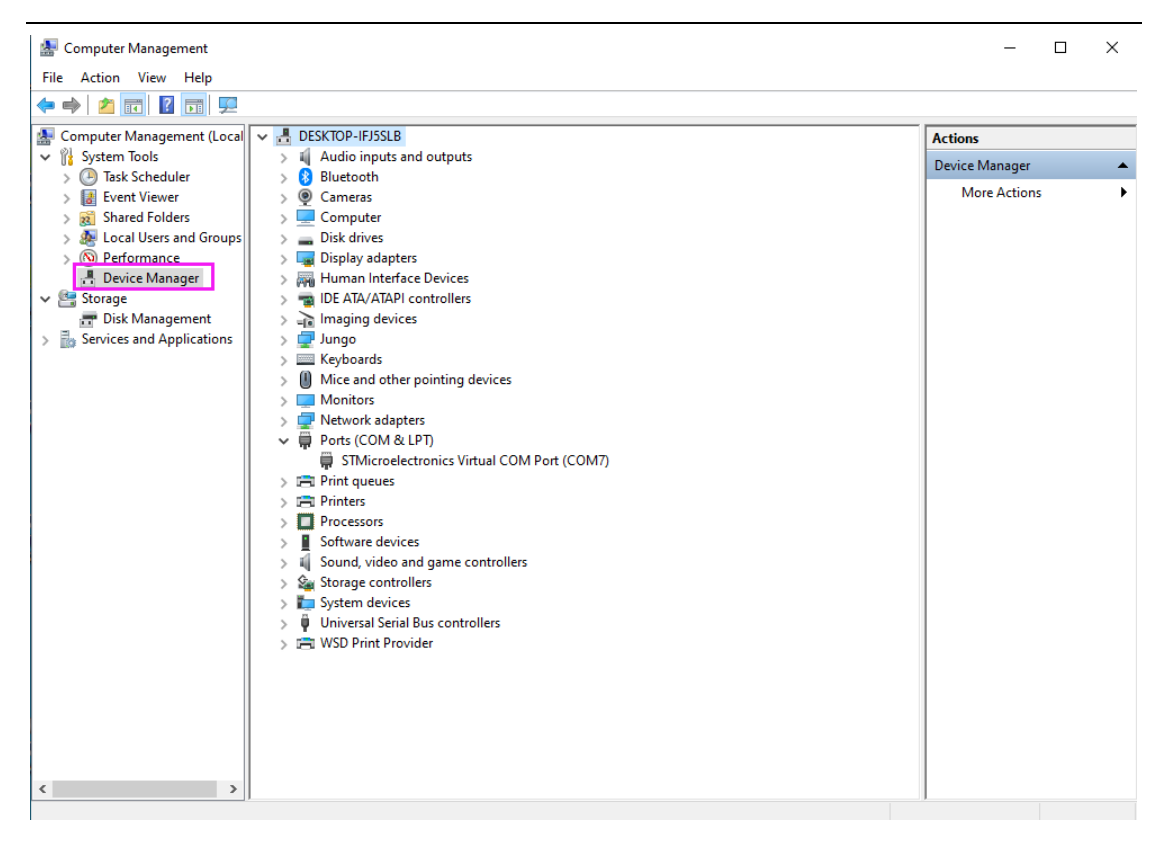

3. Find the unrecognized USB serial port in the device manager, right-click the serial port and select [Update Driver], as shown in the figure below.

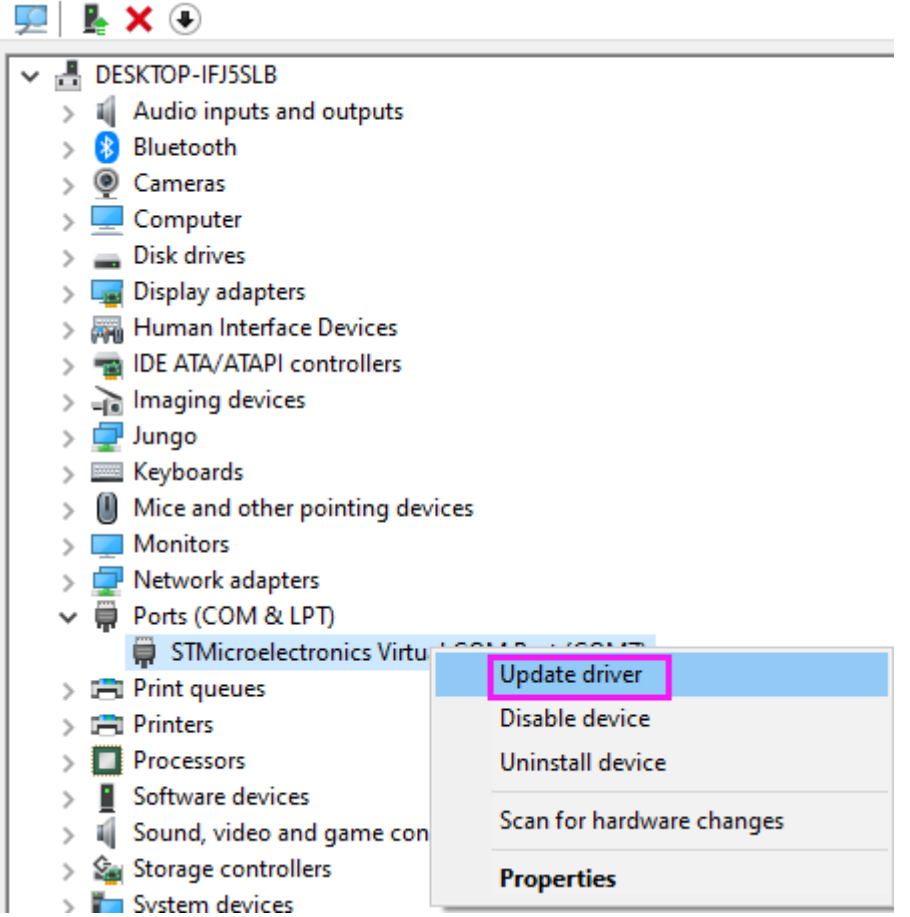

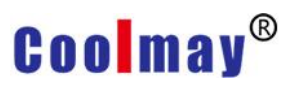

4. In the pop-up dialog box, select "Browse my computer for find driver software", as shown in the figure below:

 $\times$ 

Cancel

| ~ | Update Drivers - STMicroelectronics Virtual COM Port (COM7)                                                                                                    |  |  |  |  |  |  |  |
|---|----------------------------------------------------------------------------------------------------|--|--|--|--|--|--|--|
|   | How do you want to search for drivers?                                                                                                    |  |  |  |  |  |  |  |
|   | → Search automatically for updated driver software<br>Windows will search your computer and the Internet for the latest driver software<br>for your device, unless you've disabled this feature in your device installation<br>settings. |  |  |  |  |  |  |  |
|   | → Browse my computer for driver software<br>Locate and install driver software manually.                                                                                                    |  |  |  |  |  |  |  |
|   |                                                                                                    |  |  |  |  |  |  |  |
|   |                                                                                                    |  |  |  |  |  |  |  |

5. In the pop-up dialog box, select the [Browse] button to select the folder where the driver is located. The general choice is "C:\Program Files (x86)\CM\mView 1.38.02\usb driver". Check [Include subfolders], as shown below:

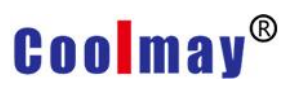

| ←                                                                                                    | Update Drivers -                        | STMicroelectronics Virtu     | al COM Por | t (COM7 | ) |        | ×      |  |  |
|----------------------------------------------------------------------------------------------------|-----------------------------------------|------------------------------|------------|---------|---|--------|--------|--|--|
|                                                                                                    | Browse for drivers on your computer     |                              |            |         |   |        |        |  |  |
|                                                                                                    | Search for drivers in C:\Users\EN\Docur | this location:<br>nents<br>s |            |         | ~ | Browse |        |  |  |
| → Let me pick from a list of available drivers on my computer<br>This list will show available drivers compatible with the device, and all drivers in the<br>same category as the device. |                                         |                              |            |         |   |        |        |  |  |
|                                                                                                    |                                         |                              |            |         |   | Next   | Cancel |  |  |
| Bro                                                                                                    | wse For Folder                          |                              | >          | <       |   |        |        |  |  |
| Se                                                                                                    | ect the folder that cor                 | ntains drivers for your ha   | ardware.   |         |   |        |        |  |  |
|                                                                                                    | >                                       | 2052                         | ^          |         |   |        |        |  |  |
|                                                                                                    | >                                       | picture                      |            |         |   |        |        |  |  |
|                                                                                                    |                                         | protocol                     |            |         |   |        |        |  |  |
|                                                                                                    |                                         | repository                   |            |         |   |        |        |  |  |
|                                                                                                    |                                         | res                          |            |         |   |        |        |  |  |

runtime

usb driver

OK

>

>

>

Folder:

Documents

>

CM-VCOM

¥

Cancel

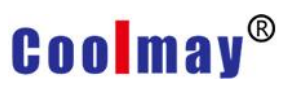

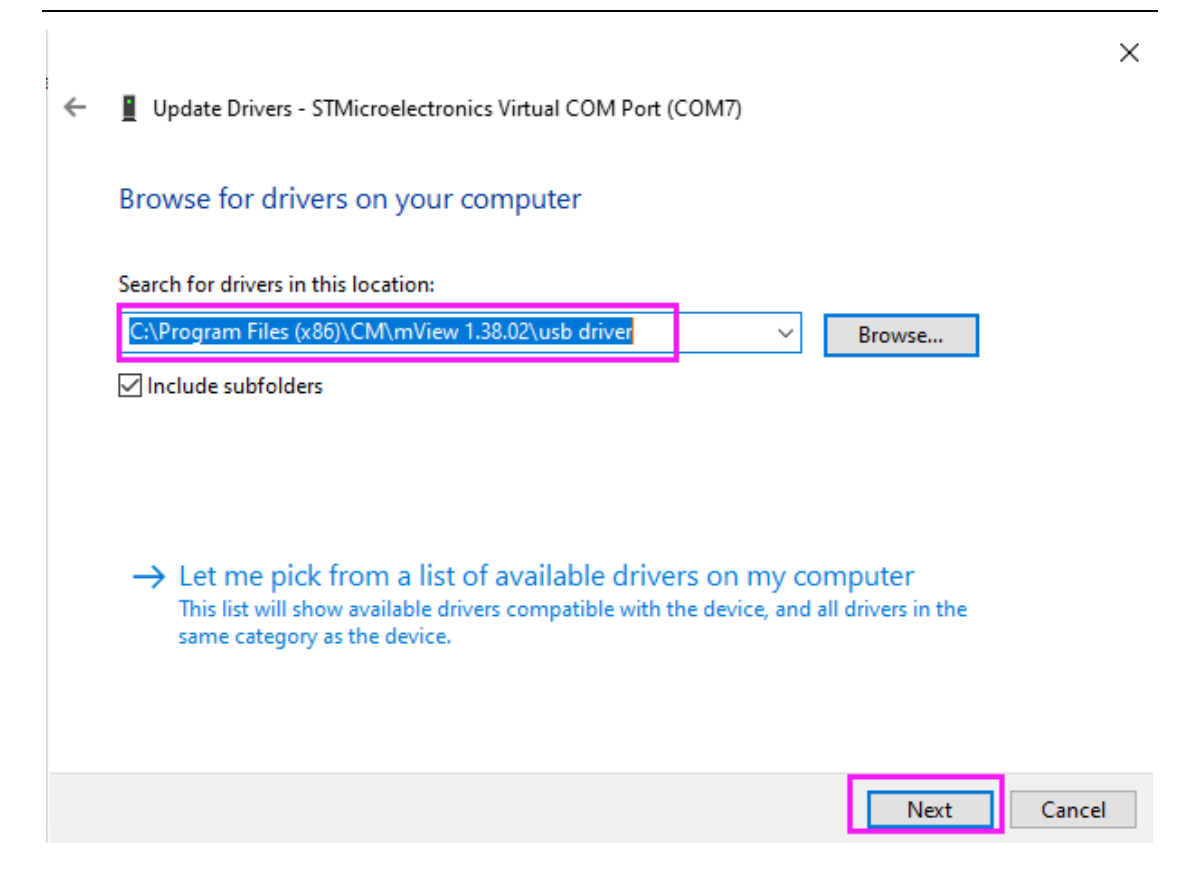

- 6. Click the [Next] button to start the USB driver installation.
- 7. The installation is complete as shown in the figure below:

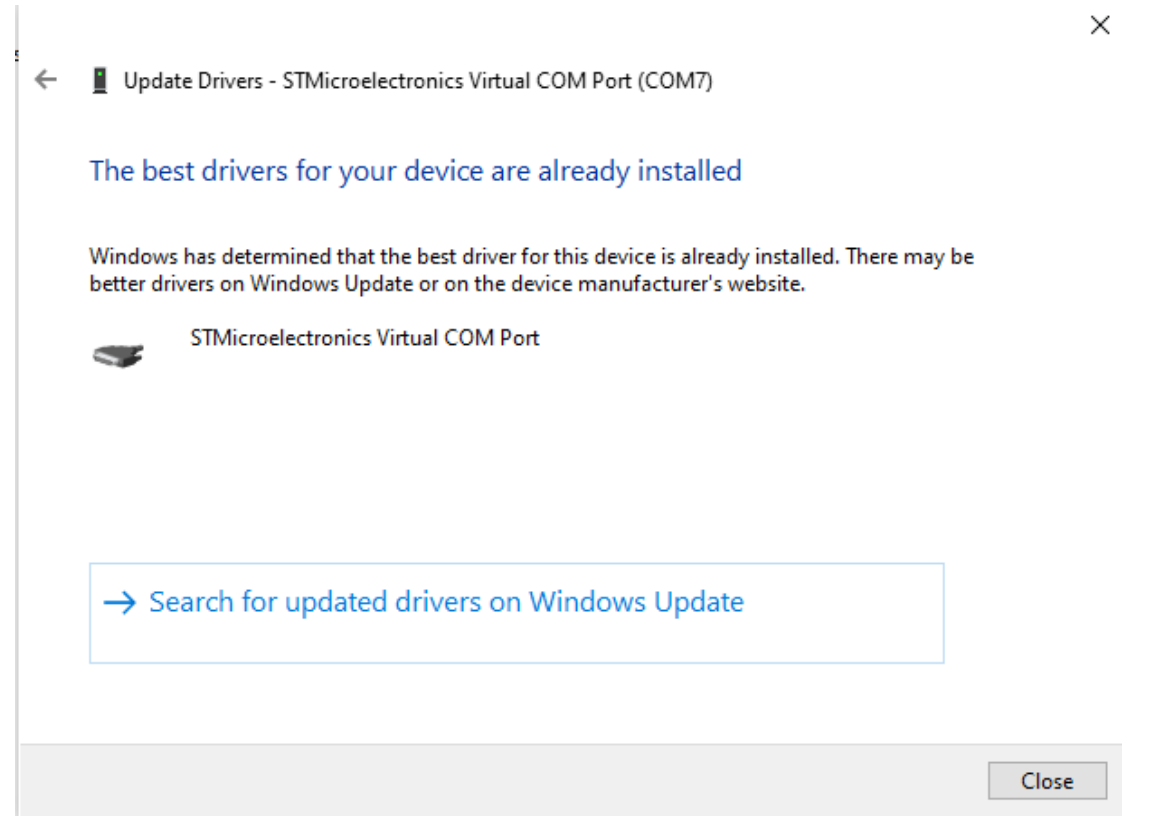